# **TEAM 521A**

Release Notes, Version 4.0.0 for HPOV - SUN Solaris & HPUX

058R966-V400, Issue 1 - July 2001

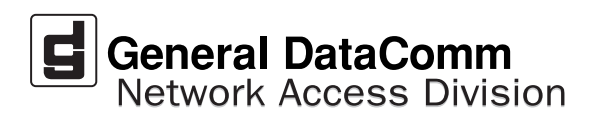

#### Warranty

General DataComm warrants that its equipment is free from defects in materials and workmanship. The warranty period is one year from the date of shipment. GDC's sole obligation under its warranty is limited to the repair or replacement of the defective equipment provided it is returned to GDC, transportation prepaid, within a reasonable period. This warranty will not extend to equipment subjected to accident, misuse, or alterations or repair not made by GDC or authorized by GDC in writing. *The foregoing warranty is exclusive and in lieu of all other warranties, express or implied, including but not limited to, warranties of merchantability and fitness for purpose.* 

#### **Trademarks and Patents**

General DataComm, the General DataComm logo and the following are trademarks of General DataComm, Inc in the United States and other countries: ACCULINE, ANALOOP, AUTOFRAME, BERT 901, DATACOMM SECURE-PAK, DATALOOP, DIGIDIAL, ENmacs, FASTPRO, FIRST RESPONSE, GDC, GDC APEX, GENERAL DATACOMM X-PRESS, GEN\*NET, GEN\*PAC, IMAGE\*TMS, KILOMUX, LAN\*TMS, MEGA\*BRIDGE, MEGAMUX, MEGAMUX TMS, MEGANET, MEGASPLIT, MEGASWITCH, MEGAVIEW, NETCON, NETSWITCH, NMC, QUIKSHIPPERS, SERVI-CHECK, SERVI-SNAP, WINmacs.

ANALOOP and DATALOOP respectively are protected by U.S. patents 3,655,915 and 3,769,454. All other products or services mentioned in this document are identified by the trademarks, service marks, or product names as designated by the companies who market those products. Inquiries concerning such trademarks should be made directly to those companies.

#### Copyright

© 2001 General DataComm, Inc. All rights reserved. P.O. Box 1299, Middlebury, Connecticut 06762-1299 U.S.A.

This publication and the software it describes contain proprietary and confidential information. No part of this document may be copied, photocopied, reproduced, translated or reduced to any electronic or machine-readable format without prior written permission of General DataComm, Inc.

The information in this document is subject to change without notice. General DataComm assumes no responsibility for any damages arising from the use of this document, including but not limited to, lost revenue, lost data, claims by third parties, or other damages. If you have comments or suggestions concerning this manual, please write to Technical Publication Services or call 1-203-758-1811.

# **TABLE OF CONTENTS**

| Section 1 - Solaris |                                     |  |  |
|---------------------|-------------------------------------|--|--|
| 1.0                 | Overview - TEAM SC 521A for Solaris |  |  |
| 2.0                 | Software Reference                  |  |  |
| 3.0                 | Improvements Since Last Release     |  |  |
| 4.0                 | Corrected Issues                    |  |  |
| 5.0                 | Hardware Requirements               |  |  |
| 6.0                 | First Time Installation7            |  |  |
| 7.0                 | Re-Installation                     |  |  |
| 8.0                 | De-Installation                     |  |  |
| 9.0                 | Operating Guidelines                |  |  |
| Section 2 - HPUX11  |                                     |  |  |
| 1.0                 | Overview - TEAM SC 521A for HPUX11  |  |  |
| 2.0                 | Software Reference                  |  |  |
| 3.0                 | Improvements Since Last Release     |  |  |
| 4.0                 | Corrected Issues                    |  |  |
| 5.0                 | Hardware Requirements               |  |  |
| 6.0                 | Installation of TEAM 521A           |  |  |
|                     | Instantation of TLAW 521A           |  |  |
| 7.0                 | De-Installation                     |  |  |

# **Section 1 - Solaris**

# 1.0 Overview - TEAM SC 521A for Solaris

These installation and release notes provide new information relevant to this version of the TEAM SC521A software product. This updates the information supplied by the **TEAM 521AOperation Manual**.

TEAM 521A is now supported on Solaris 2.8 with HPOV 6.1 To install this platform, refer to the TEAM Core Operation Manual and the TEAM Core Release Notes. For additional product information and the latest updates, contact your GDC field representative or check the GDC website at http://www.gdc.com.

# 2.0 Software Reference

The following table provides detailed reference information for all software modules relevant to TEAM 521A for Solaris installation. Throughout this document short forms of the software product names will be used.

| Item                                          | Part Number              | Version                    |
|-----------------------------------------------|--------------------------|----------------------------|
| TEAM 521A or TEAM 521A/S<br>Software Products | 058U734-C01              | Ver 4.0.0 or higher        |
| TEAM 521A Operation Manual                    | 076R154-V400 or higher   | Issue 1 or higher          |
| TEAM 5520 Operation Manual                    | 058R727-V400 or higher   | Issue 1 or higher          |
| TEAMCORE Software Product                     | 058U737-C01              | Ver 4.1.0 or higher        |
| TEAMCORE Operation Manual                     | 058R720-V400             | Ver 4.0.0 or higher        |
| TEAMCORE Release Notes                        | 058R957-V410             | Ver 4.1.0 or higher        |
| Solaris Software Product                      | S-058U019-C01            | Ver 2.7 / Nov 1999         |
|                                               | S-058U020-001            | Ver 2.8 / Feb 2000 (Ver A) |
| HPOV for Solaris Software                     | 058U157-C01              | Enterprise (Full) Ver 6.1  |
| Product                                       | 058U157-C02              | 250-node (Entry) Ver 6.1   |
| Solaris/HPOV Patch Clusters                   | Ref: Sun / HPOV websites |                            |
| HPOV Network Node Mgr. Inst. Guide            | HP J1136-9000            |                            |
| SC 521A Firmware Version 03.00.00             | Version C- or higher     | MIB Version 1.00V          |
| SC 521A/S Firmware Version 05.00.00           | Version E- or higher     | MIB Version 1.00V          |
| SCM for SpectraComm products                  | Version 5.20 or higher   | MIB Version 3.10F          |
| NMS 510 Firmware                              | Version P- or higher     | MIB Version 1.00A          |
| NMS 520 Firmware                              | Version P- or higher     | MIB Version 1.00K          |
| DDS MIB                                       | •                        | Version 1.00E              |

#### Table 1: TEAM 521A Software Reference for Solaris

- *Note: IMPORTANT It is highly recommended that the customer download and install the latest SOLARIS PATCH CLUSTER from the following Sun web site: http://sunsolve.sun.com. This will ensure that you have updated the Operating System along with any current fixes to reported problems.*
- *Note: IMPORTANT It is highly recommended that the customer download and install the latest HP OPENVIEW CONSOLIDATED PATCH CLUSTER from the following HP web site: http://ovweb.external.hp.com/cpe/patches. This will ensure that you have updated HP OpenView along with any current fixes to reported problems.*

# **3.0** Improvements Since Last Release

TEAM 521A has been tested to be Year 2000 Compliant in accordance to GDC ENG-STD-003. This version of TEAM 521A differs from the previous releases as follows:

- Approval for operation on Solaris 2.7, Solaris 2.8, HP OpenView 6.1 and HPUX 11.0 upgrades.
- Addition of the SC 521A/S product which provides Simplex Current.
- The SC 521A and the SC 521A/S can be managed as remote units of the SC 5520 DSE through TEAM 5520 Version 4.0.0 or higher.

#### 4.0 Corrected Issues

After a network test, the unit remained in Test mode until the DTE raises the RTS signal. With this release, test mode is terminated at the end of the network test.

#### 5.0 Hardware Requirements

• Minimum disk space requirements:

/opt 45 megabytes

- The graphics card should support a resolution of 1152x900
- SUN ULTRA 5 or greater with a minimum of 96 megabytes of RAM
- 2 gigabytes of hard disk space with 350 megabytes free disk space and 192 megabytes of swap space
- SCM (SpectraComm Manager) Card
- SC521A Card
- CD ROM

- **Note:** 96 megabytes of RAM is sufficient to support 1 or 2 users logged into the workstation, running individual OpenView Windows sessions. Reduced performance can occur with additional users accessing the workstation for remote login. To avoid problems, increase RAM based on the expected number of simultaneous users and on the number of TEAM applications in use. Allow 25 megabytes of RAM for each additional user, and 3 megabytes for each TEAM application. You should also adjust swap space to be approximately twice the size of the RAM.
- *Note:* For information on hardware requirements for HP OpenView Network Node Manager products, refer to the HP OpenView Network Node Manager Products Installation Guide.

# 6.0 First Time Installation

Before attempting to install TEAM 521A, it is necessary to first install the TEAM Core software. The TEAM Core contains applications common to all TEAM products including shelf discovery, shelf map, and agent configuration. Once the TEAM Core software is installed, the TEAM 521A applications can be installed, as follows:

- 1. Make sure that all users exit HP OpenView for Solaris.
- 2. Insert the TEAM 521A Compact Disk into the CD ROM drive.
- 3. At a shell prompt, become super-user by entering the following command:

#### su root

- 4. Type /opt/OV/bin/ovstop to stop HP OpenView.
- 5. Start the installation process by entering the following commands:

#### cd /cdrom/cdrom0/solaris

6. If a version of the TEAM 521A is already resident on the workstation, or if you are not sure, enter the following command before installing the new version:

#### ./remove.sh

Ignore any warning messages that may appear on the monitor and answer  $\mathbf{y}$  for the questions.

7. Continue the installation process by entering the following command:

#### ./install.sh

- 8. Answer **y** for the questions. The loading of software will take a few minutes.
- 9. Type /opt/OV/bin/ovstart to start HP OpenView.
- 10. Exit super-user (type **exit**).
- 11. Remove the CD from the CD ROM drive.
- 12. Start HP Openview by typing: ovw &

# 7.0 **Re-Installation**

To re-install TEAM 521A software, perform all the De-Installation steps in the procedure below. Then perform completely the First Time Installation procedures described above.

# 8.0 **De-Installation**

The following procedure describes de-installation of all TEAM 521A packages.

- 1. Make sure that Have all users exit HP OpenView for Solaris.
- 2. Insert the TEAM 521A CD into the CD ROM drive.
- 3. At a shell prompt, become super-user.
- 4. Type /opt/OV/bin/ovstop to stop HP OpenView.
- 5. Start the removal process by entering the following command:

#### cd /cdrom/cdrom0/solaris

#### ./remove.sh

- 6. Type /opt/OV/bin/ovstart to start all HP OpenView.
- 7. Exit super-user (type **exit**).
- 8. Remove the CD from the CD ROM drive.

#### 9.0 Operating Guidelines

- Do not use **Team Universe map** -> **Configuration menu** -> **Firmware Download** to upgrade SC521A firmware which is less than Version A-. Instead, use TFTP to download firmware versions.
- In the Diagnostic Options Configuration window, when the RDL Initiation Sequence is set to **GDC**, the DSU will only command NMS510 or NMS520 units into a remote loopback.
- The Network Delay diagnostic test is not supported.
- Add Remote by Auto Discovery is not supported. Remotes can be added manually via the Configuration Options -> Add Remote window for multi-point circuits.
- The keyboard **Num Lock** or **Caps Lock** key if pressed (On) will make the mouse buttons and scroll bars inoperable.
- If an X-TERMINAL is being run on a server, its shelf map will not be automatically updated when a new SpectraComm card is added to the shelf. The X-TERMINAL map is not updated because the map is read-only. To update the map you must select
   Map->Refresh Map
   from the shelf map menu bar. This procedure will also close all submaps.
- Read-only maps will not be automatically updated. **Use Map->Refresh Map** to update the maps.
- After an install of TEAM software or a reboot of the system TEAM applications may take up to one minute to start up. This is due to the loading of shared libraries.
- The main configuration window may hide behind its child windows. Just move the child windows to view the main configuration window.
- The Navigate menu may appear gray when main configuration window is first opened. Moving the mouse pointer through the window will un-gray the Navigate menu item.
- The main configuration window may hide behind the shelf submap when the user saves a configuration to a 521A or when the user refreshed the configuration..
- The SC 521A network configuration option **Sentry Timer** is not applicable for a point-to-point DDS 2 line with a NMS 510 remote.
- The SC 521A DTE configuration option **Data Rate Adaption** is not applicable for any data rate above 2400 bps async.
- Occasionally when a user adds a remote unit, the sub element submap cuts off the display of the remote network element. Stretch the submap to display both network elements.
- A typographical error in the NMS 520 Alarm Mask screen shows **DTR Loss** appearing twice; the instance at the top of the screen should be **DTP Loss**.
- You cannot pass user data while loading or activating new firmware in an SC 521A DSU that serves as multipoint master.

# Section 2 - HPUX

# 1.0 Overview - TEAM SC 521A for HPUX

These installation and release notes provide new information relevant to this version of the TEAM SC521A software product. This updates the information supplied by the **TEAM 521AOperation Manual.** For additional product information and the latest updates, contact your GDC field representative or check the GDC website at http://www.gdc.com.

TEAM 521A is now supported on HPUX 11.0 with HPOV 6.1 To install this platform, refer to the HPOV Network Node Manager Installation Guide and the TEAM Core Release Notes.

# 2.0 Software Reference

Table 2-1 provides a detailed description of all software modules relevant to TEAM 521A for Solaris installation. Throughout this manual, short forms of the software product names will be used. Note that although the listed requirement is for HP OpenView 5.0.1, this version of TEAM 521A can function with the previous version (HP OpenView 4.1.1) as a minimum requirement.

| Item                                          | Part Number            | Version / Release   |
|-----------------------------------------------|------------------------|---------------------|
| TEAM 521A or TEAM 521A/S<br>Software Products | 058U734-C01            | Ver 4.0.0 or higher |
| TEAM 521A Operation Manual                    | 076R154-V400 or higher | Issue 1 or higher   |
| TEAM 5520 Operation Manual                    | 058R727-V400 or higher | Issue 1 or higher   |
| TEAMCORE Software Product                     | 058U737-C01            | Ver 4.1.0 or higher |
| TEAMCORE Operation Manual                     | 058R720-V400           | Ver 4.0.0 or higher |
| TEAMCORE Release Notes                        | 058R957-V410           | Ver 4.1.0 or higher |
| HP OpenView NNM                               | Release 6.1            |                     |
| HPUX                                          | Ver 11.0 November 1999 |                     |
| HPOV and HPUX Patches                         | Ref: HPOV website      |                     |
| HPOV Network Node Manager Installation (      | HP J1136-9000          |                     |
| SC 521A Firmware Version 03.00.00             | Version C- or higher   | MIB Version 1.00V   |
| SC 521A/S Firmware Version 05.00.00           | Version E- or higher   | MIB Version 1.00V   |
| SCM for SpectraComm products                  | Version 5.20 or higher | MIB Version 3.10F   |
| NMS 510 Firmware                              | Version P- or higher   | MIB Version 1.00A   |
| NMS 520 Firmware                              | Version P- or higher   | MIB Version 1.00K   |
| DDS MIB                                       | Version 1.00E          |                     |

#### Table 2-2: TEAM 521A Software Reference for HPUX

- *Note: IMPORTANT It is highly recommended that the customer download and install the latest HP OPENVIEW CONSOLIDATED PATCH CLUSTER from the following HP web site: http://ovweb.external.hp.com/cpe/patches. This will ensure that you have updated HP OpenView along with any current fixes to reported problems.*
- *Note: IMPORTANT It is the customer's responsibility to install the listed HP software and patches, and to ensure they are fully operational before loading the GDC TEAM applications. Refer to the HP website for updates to the HPUX Operating System.*

# 3.0 Improvements Since Last Release

TEAM 521A has been tested to be Year 2000 Compliant in accordance to GDC ENG-STD-003. This version of TEAM 521A differs from the previous releases as follows:

- Approval for operation on Solaris 2.7, Solaris 2.8, HP OpenView 6.1 and HPUX 11.0 upgrades.
- Addition of the SC 521A/S product which provides Simplex Current.
- The SC 521A and the SC 521A/S can be managed as remote units of the SC 5520 DSE through TEAM 5520 Version 4.0.0 or higher.

#### 4.0 Corrected Issues

After a network test, the unit remained in Test mode until the DTE raises the RTS signal. With this release, test mode is terminated at the end of the network test.

# 5.0 Hardware Requirements

The current hardware requirements for TEAM SC521A software is as follows:

• Minimum disk space requirements:

45 megabytes

- HP 9000 series model 700 or greater
- Minimum of 96 megabytes of RAM and 2 gigabytes of hard disk space and 500 megabytes of swap space
- SCM Card

/opt

- SC521A Card
- CD ROM

*Note:* For information on hardware requirements for HP OpenView Network Node Manager products, refer to the HP OpenView Network Node Manager Products Installation Guide.

#### 6.0 Installation of TEAM 521A

Before attempting to install TEAM 521A, it is necessary to first install the TEAM Core software. The TEAM Core contains applications common to all TEAM products including shelf discovery, shelf map, and agent configuration. Once the TEAM Core software is installed, the TEAM 521A applications can be installed, as described below:

- 1. Close all HP OpenView and TEAM application windows (if applicable).
- 2. Have all users exit HP OpenView for HPUX.
- 3. If TEAM Core was removed or if the installed version of TEAM Core does not support the new TEAM 521A software, install the new TEAM Core according to the installation procedures in the TEAM Core release notes.
- 4. Insert the TEAM 521A Compact Disk into the CD ROM drive.
- 5. At a shell prompt, become super-user by entering the following command:

su root

- 6. Check to make sure there is a /cdrom directory already present in / and create it if there is not.
- 7. Start the installation process by entering the following commands:

```
csh
mount /dev/dsk/c0t2d0 /cdrom
cd /cdrom/HPUX
./INSTALL*
```

The install script will automatically stop HP OpenView background processes by running /opt/OV/bin/ovstop.

Files will be extracted from CD to hard disk, an operation that will take a few minutes.

The script then automatically runs **swinstall**, which displays a graphical user interface for installing the TEAM 521A software. The window title bar will read "SD Install - Software Selection". Use the following procedure:

- A. Select **GDC\_APPS** from the window's scroll-down list box and double click on it. Note that the version number displayed for GDC\_APPS is always OV3.0.0.
- B. In the resulting list of the individual TEAM applications extracted from the CD ROM, highlight the TEAM 521A application to be installed.
- C. Select Actions->Mark for Install.
- D. Select Actions->Install (analysis).
- E. Select **OK** in the "Install Analysis" dialog box to proceed.
- F. Select **Yes** in the "Confirmation" popup to continue with the installation.
- G. Ignore the error pop-up "\$HOME..sw/sessions/swinstall.last" by selecting **OK**.
- H. Installation of the TEAM 521A software will now begin.

- I. Select **Done** in the "Install Window" dialog box when the process is complete. This is evidenced when **Done** becomes un-grayed.
- J. At the end, select File->Exit in the main "SD Install" window.

You can confirm that the correct versions of software have been installed by typing in the command /usr/sbin/swlist GDC\_APPS. The response is a display listing all the GDC software packages installed on the workstation, with their version numbers.

The script will automatically run /opt/OV/bin/ovstart to start HP OpenView background processes.

8. Unmount the CD ROM by typing the commands

cd / umount /cdrom exit

9. Remove the CD. Confirm that HP OpenView and the TEAM processes are running by typing the command:

#### /opt/OV/bin/ovstatus

- 10. If all processes are running OK, log out from root (i.e. exit).
- 11. Exit super-user (type **exit**).
- 12. As a user, type **csh** to run the c shell, thereby setting the required environment variables.
- 13. To start HP OpenView, type:

& wvo

#### 7.0 De-Installation

To remove TEAM 521A software:

- 1. Make sure that all users exit HP OpenView for HPUX.
- 2. Insert the TEAM 521A CD into the CD ROM drive.
- 3. At a shell prompt, become super-user by typing

#### su root

4. Start the removal process by entering the following commands:

```
csh
```

mount /dev/dsk/c0t2d0 /cdrom
cd /cdrom/HPUX
./REMOVE\*

| 5. | The remove script will automatically run /opt/OV/bin/ovstop to stop HP<br>OpenView background processes. It then starts <b>swremove</b> , which displays a<br>graphical user interface that you can use to remove existing TEAM 521A<br>software. The window will have "SD Remove - Software Selection" in its title bar.<br>Use the following procedure: |  |
|----|----------------------------------------------------------------------------------------------------|--|
|    | A. Select <b>GDC_APPS</b> from the window's scroll-down list box and double click on it.                                                                                                    |  |
|    | B. In the resulting list of the individual TEAM applications installed on the workstation, highlight the existing TEAM 521A application.                                                                                                    |  |
|    | C. Select Actions->Mark for Remove.                                                                                                    |  |
|    | D. Select Actions->Remove (analysis).                                                                                                    |  |
|    | E. Select <b>OK</b> in the "Remove Analysis" dialog box to proceed.                                                                                                    |  |
|    | F. Select <b>Yes</b> in the "Confirmation" popup to continue with the removal.                                                                                                    |  |
|    | G. Ignore the error popup "\$HOMEsw/sessions/swremove.last" by selecting <b>OK</b> .                                                                                                    |  |
|    | H. Removal of the TEAM 521A software will now begin.                                                                                                    |  |
|    | I. Select <b>Done</b> in the "Remove Window" dialog box when the process is complete. This is evidenced when Done becomes un-grayed.                                                                                                    |  |
|    | J. At the end select File->Exit in the main "SD Remove" window.                                                                                                    |  |
| 6. | The remove script will automatically run /opt/OV/bin/ovstart to start HP OpenView.                                                                                                    |  |
| 7. | Unmount the CD ROM by typing the command                                                                                                    |  |
|    | cd /                                                                                                    |  |
|    | umount /cdrom                                                                                                    |  |
|    | exit                                                                                                    |  |
| 8. | Remove the CD and exit super-user (type exit).                                                                                                    |  |
|    |                                                                                                    |  |
|    |                                                                                                    |  |
|    |                                                                                                    |  |

### 8.0 Operating Guidelines

- Do not use **Team Universe map** -> **Configuration menu** -> **Firmware Download** to upgrade SC521A firmware which is less than Version A-. Instead, use TFTP to download firmware versions.
- In the Diagnostic Options Configuration window, when the RDL Initiation Sequence is set to **GDC**, the DSU will only command NMS510 or NMS520 units into a remote loopback.
- The Network Delay diagnostic test is not supported.
- Add Remote by Auto discovery is not supported. Remotes can be added manually via the Configuration Options -> Add Remote window for multi-point circuits.
- The keyboard **Num Lock or Caps Lock** key if pressed (On) will make the mouse buttons and scroll bars inoperable.
- If an X-TERMINAL is being run on a server, its shelf map will not be automatically updated when a new 521A SpectraComm card is added to the shelf. The X-TERMINAL map is not updated because the map is read-only. To update the map you must select Map->Refresh Map from the shelf map menu bar. This procedure will also close all submaps.
- Read-only Maps will not be automatically updated. Use **Map->Refresh Map** to update the maps.
- TEAM applications may take up to one minute to start up after an install of TEAM software or a reboot of the system. This is due to the loading of shared libraries.
- The main configuration window may hide behind its child windows. Just move the child windows to view the main configuration window.
- The Navigate menu sometimes is gray when main configuration window is first opened. Moving the mouse pointer through the window will ungray the Navigate menu.
- The main configuration window may hide behind the shelf submap when the user saves a configuration to a 521A or when the user refreshed the configuration.
- During a configuration File->Save to Template function to an existing template, a warning popup may be displayed behind the File menu. Either stretch the popup warning window or click its Help button twice to display the warning.
- Various window text may be displayed in white instead of black.
- The SC 521A network configuration option **Sentry Timer** is not applicable for a point to point DDS 2 line with a NMS 510 remote.
- The SC 521A DTE configuration option Data Rate Adaption is not applicable for any data rate above 2400 bps async.
- Occasionally when a user adds a remote unit, the sub element submap cuts off the display of the remote network element. Stretch the submap to display both network elements.
- A typographical error in the NMS 520 Alarm Mask screen shows **DTR Loss** appearing twice. The instance at the top of the screen should be **DTP Loss**.

- You cannot pass user data while loading or activating new firmware in an SC 521A DSU that serves as multipoint master.
- If you are attempting to install TEAM 521A packages on a workstation where TEAM 521 has been previously installed, the HPUX Install Analyzer will display an error message that you are about to overwrite a newer version of software with an older version. This refers to versions of the NMS 510 and NMS 520 packages which are common to both TEAM products.

To ensure the software integrity of both TEAM packages, perform the following steps before installing the TEAM 521A software:

- A. At the Install Analyzer error message window, click Cancel.
- B. Go to the Options pulldown menu and select the option:Allow installation of lower version than current.
- C. Click OK.
- D. Resume installation of the TEAM 521A packages.

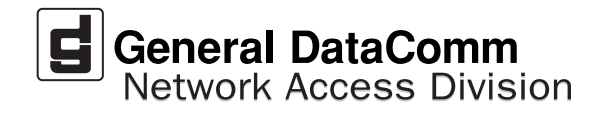